# PASE DE INGRESO AL EXAMEN CENEVAL

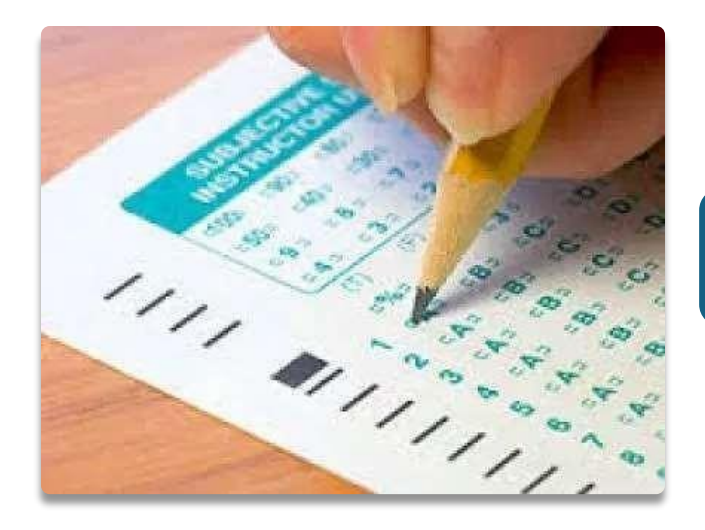

ENTRAR A LA SIGUIENTE LIGA PARA OBTENER TU PASE DE CENEVAL:

• http://registroenlinea.ceneval.edu.mx/RegistroLinea/indexCerrado.php

## UNA VEZ QUE ENTRES A LA PÁGINA TE APARECERÁ UNA PANTALLA COMO LA QUE SE MUESTRA A CONTINUACIÓN:

| 111 Automortes 🖉 Registro an Inter Servi                                                                                                    | edumx/RegistroLinea/index.en aao.prip                                                                                                    |
|----------------------------------------------------------------------------------------------------|----------------------------------------------------------------------------------------------------|
|                                                                                                    | en al Centrinica - SERENZESENSEE - Benerna da Una - souvo detertadare:                                                                                                    |
|                                                                                                    | Inicio   Preguntas frecuentes   Contáctenos   Mapa del sitio                                                                                                    |
|                                                                                                    | ONAL<br>SN PARA<br>N SUMERIOR, A.C. Una buena medida para educar mejor                                                                                                    |
|                                                                                                    | BIENVENIDOS AL REGISTRO EN LÍNEA                                                                                                    |
|                                                                                                    | AVISO DE PRIVACIDAD                                                                                                    |
| CENTRO NACIONAL DE EVALUACIÓ<br>Del. Álvaro Obregón, C.P. 01000, M<br>aplicación y/o como requisito explícito c<br>harar valer, usted nuede acceder al avi       | N PARA LA EDUCACIÓN SUPERIOR A,C., con domicilio en Av. Camino al Desierto de los Leones (Altavista) # 19 Col. San Áng<br>exico, D.F., utilizará sus datos personales aquí recabados para análisis estadísticos, contactarlo para informar cambios en el proceso de<br>el proceso de evaluación o certificación que usted está realizando. Para mayor información acerca del tratamiento y de los derechos que p<br>o de privacidad completo aduí. |
| nace valer, used paced acceder at avi                                                                                                    |                                                                                                    |
| nice vale, used paede acceder a avi                                                                                                    | INGRESE LOS SIGUIENTES DATOS:                                                                                                    |
| Institución:                                                                                                    | Seleccione la institución                                                                                                    |
| Institución:<br>Matrícula:                                                                                                    | INGRESE LOS SIGUIENTES DATOS:<br>Seleccione la institución                                                                                                    |
| Institución:<br>Matrícula:<br>Programa/Carrera:                                                                                                    | INGRESE LOS SIGUIENTES DATOS:<br>Seleccione la institución                                                                                                    |
| Institución:<br>Matrícula:<br>Programa/Carrera:<br>Campus/Facultades/Escuelas donde<br>desea inscribirse:                                                        | INGRESE LOS SIGUIENTES DATOS:<br>Seleccione la institución<br>Seleccione el Programa / Carrera *<br>Campus *                                                                                                    |
| Institución:<br>Matrícula:<br>Programa/Carrera:<br>Campus/Facultades/Escuelas donde<br>desea inscribirse:<br>Una vez registrado, usted mismo p<br>esta pantalla. | INGRESE LOS SIGUIENTES DATOS:<br>Seleccione la institución<br>Seleccione el Programa / Carrera *<br>Campus *                                                                                                    |
| Institución:<br>Matricula:<br>Programa/Carrera;<br>Campus/Facultades/Escuelas donde<br>desea inscribirse:<br>Una vez registrado, usted mismo p<br>esta pantalla. | INGRESE LOS SIGUIENTES DATOS:<br>Seleccione la institución<br>Seleccione el Programa / Carrera *<br>Campus *<br>odrá hacer ediciones a sus datos hasta el término del periodo de registro. Para ello, únicamente deberá ingresar los dato<br>Aceptar                                                                                                    |

|                    | BIERNO                                                                                                    | <ul> <li>∂ Registro en línea</li> <li>x</li> <li>↔ → C △ ○ No seguro</li> </ul>                                                                                                    | + registroenlinea.ceneval.edu.mx/RegistroLinea/indexCerrado.php#nombre                                                                                            |  |
|--------------------|----------------------------------------------------------------------------------------------------|----------------------------------------------------------------------------------------------------|----------------------------------------------------------------------------------------------------|--|
| DE                 | LESTADO Secretaria<br>de Educación VERACRUZANA<br>SUBDIRECCIÓN ACADÉMICA<br>Ficha de Ingreso a Examen de Admisión 2020.                                                    |                                                                                                    |                                                                                                    |  |
|                    |                                                                                                    |                                                                                                    | BIENVENIDOS AL REGISTRO EN LÍNEA                                                                                                    |  |
|                    | FOLIO MATRICULA: E000 ECHA: 25 DE ABRIL 2020                                                                                                    |                                                                                                    | AVISO DE PRIVACIDAD                                                                                                    |  |
| (2 5)              | CARRERA: LICENCIATURA EN EDUCAS ON FISICA                                                                                                    | CENTRO NACIONAL DE EVALUACIÓN PARA LA EDUCACIÓN SUPERIOR A.C., con domicilo en Av. Camino al Desierto de los Leones (Altavista), No. 19, Col. San Ángel, Delegación Álvaro Obregón, C.P. 01000, Cludad de M<br>personales aquí recabados para análiss estadísticos, contactarlo para informar cambios en el proceso de aplicación y/o como requisito explicito del proceso de evaluación o certificación que usted está realizando . Para mayor información ace<br>derechos que puede hacer valer, usted puede acceder al aviso de privacidad completo <u>aquí</u> . |                                                                                                    |  |
| Ť                  | DATOS DEL ASPIRANTE:                                                                                                    |                                                                                                    |                                                                                                    |  |
| 4 4                | APELLIDO PATERNO: LOPEZ                                                                                                    |                                                                                                    |                                                                                                    |  |
|                    | APELLIDO MATERNO: TORRES                                                                                                    |                                                                                                    |                                                                                                    |  |
|                    | NOMBRE (S): VALERIA                                                                                                    |                                                                                                    | INGRESE LOS SIGUIENTES DATOS:                                                                                                    |  |
|                    | OTROS DATOS IMPORTANTES:                                                                                                    | Institución:                                                                                                    | Secretaría de Educación Pública en Baja California Sur 🔻                                                                                                    |  |
| INSTITUCIÓN        | SEXO: MASCULINO PROMEDIO DE 9.4                                                                                                    |                                                                                                    |                                                                                                    |  |
|                    | INSTITUCIÓN DE PROCEDENCIA: CBTIS 62                                                                                                    | Matrícula:                                                                                                    |                                                                                                    |  |
|                    | LUGAR DE PROCEDENCIA : LA PAZ, B.C.S.                                                                                                    |                                                                                                    |                                                                                                    |  |
|                    | TELEFOND Y/O CELULAR CON                                                                                                    | Programa/Carrera:                                                                                                    | LIEF - Licenciatura en Educación Física 🔻                                                                                                    |  |
|                    | CLAVE LADA:                                                                                                    | Campus/Facultades/Facuelas donde                                                                                                    | SECRETADÍA DE ENVICACIÓN DÚRI ICA EN RAIA CALIFORNIA SUR - ESCUELA SU T                                                                                           |  |
|                    | CORREO ELECTRONICO: valeria.torres@gmail.com                                                                                                    | desea inscribirse:                                                                                                    | -Campus-                                                                                                    |  |
|                    | DOCUMENTOS PRESENTADOS:                                                                                                    | SECRETARÍA DE EDUCACIÓN PÚBLICA EN BAIA CALIFORNIA SUR - ESCUELA SUPERIOR DE CULTURA FÍSICA "PROFR. ROMÁN POZO MÉNDEZ" DEL ESTADO DE BAIA CALIFORNIA SUR                                                                                                    |                                                                                                    |  |
|                    | CERTIFICADO DE ESTUDIOS BACHILLERATO (COPIA)<br>OONSTANCIA DE ESTUDIO CON PROMEDIO GENERAL HASTA 5TO.<br>SEVIESTRE (CARTA COMPROMISO).<br>COPIA SIMIPLE DE LA COMPROMISO). | Una vez registrado, usted mismo podrá                                                                                                    | hacer ediciones a sus datos hasta el término del periodo de registro. Para ello, únicamente deberá ingresar los datos de esta pantalla.                           |  |
|                    |                                                                                                    |                                                                                                    | Aceptar                                                                                                    |  |
|                    | importante: El aspirante debera presentarse en esta institución para lo siguiente:                                                                                         |                                                                                                    |                                                                                                    |  |
|                    | <ul> <li>Examen Exani II (sábado 27 de junio de 2020, a las 08:00 horas).</li> <li>Presentarse 30 minutos antes.</li> </ul>                                                |                                                                                                    | Av. Camino al Desierto de los Leones 19, Col. San Ángel, Alcaldía Álvaro Obregón, C.P. 0100, Ciudad de México. Tel. (55) 30 00 87 00 LADA sin costo 800 624 25 10 |  |
| NOTA: Deberá tra   | aer consigo esta ficha, identificación oficial, así como calculadora. 2 lápices del número 2.                                                                              |                                                                                                    | Aviso de privacidad                                                                                                    |  |
| goma de borrar y s | sacapuntas para la resolución del examen.                                                                                                    |                                                                                                    |                                                                                                    |  |
| F                  | IRMA DE COTEJO DE INFORMACION DE SUBDIRECCIÓN ACADÉMICA:                                                                                                    |                                                                                                    |                                                                                                    |  |
|                    | M.C. JOSE IRIGOYEN RODRIGUEZ                                                                                                    | Escribe aquí para busca                                                                                                    | r O H 🗮 🤞 👩 💷                                                                                                    |  |
|                    |                                                                                                    |                                                                                                    | DESPUÉS DE LLENAR LA INFORMACIÓ<br>DA CLIC EN ACEPTAR                                                                                                    |  |

| 🖉 registroenlinea.ceneval.ed 🗙 📃                                                                     |                                                                                                    |                                                |
|----------------------------------------------------------------------------------------------------|----------------------------------------------------------------------------------------------------|------------------------------------------------|
| ← → C 🗋 registroenlinea.ceneval.edu.mx/R                                                             | egistroLinea/validaSustentante.php                                                                               | 0, ★ 🗏                                         |
|                                                                                                    | Inicio   Preguntas frecuentes   Contáctenos   Mapa                                                               | del sitio                                      |
| CENTRO NACIONAL<br>DE EVALUACIÓN PARA<br>LA EDUCACIÓN SUPERIOR                                       | Evaluar<br>Una buena medida para educar mejor                                                                    |                                                |
|                                                                                                    |                                                                                                    |                                                |
| Si el nombre que aparece a continuación no es el :                                                   | suyo; por favor, presione el botón <u>"<b>Regresar"</b></u> y verifique sus datos.                               |                                                |
| Al ser la primera vez que entra a su cuenta, es ne<br>podrá regresar al sistema a editar su registro | cesario que genere una contraseña antes de continuar. Apunte esta contraseña<br>o o recuperar su pase de ingreso | en un lugar seguro, ya que a través de ella    |
| La contraseña es libre, alfanumérica y deberá cont                                                   | tar con un mínimo de 4 caracteres.                                                                               |                                                |
| Nombre: ZAGACETA GONZALEZ YESS                                                                       | ICA                                                                                                    |                                                |
| Contraseña :                                                                                         |                                                                                                    |                                                |
| Confirmación :                                                                                       | CRFA UNA CONTRASEÑA Y DA CI                                                                                      | LIC FN                                         |
| Aceptar                                                                                              | ACEPTAR PARA CONTINUAR                                                                                           | Regresar                                       |
| Av. Camino al Desierto de los Leones (Altavista) 19, Col                                             | I. San Ángel, Deleg. Álvaro Obregón, C.P.                                                                        | Términos de uso   Políticas de privacidad      |
| 01000, Mexico, D.F.<br>Tel. 01(55) 3000-8700 LADA sin costo 01 800 624 2510                          |                                                                                                    | 2015 CENEVAL©<br>Todos los derechos reservados |

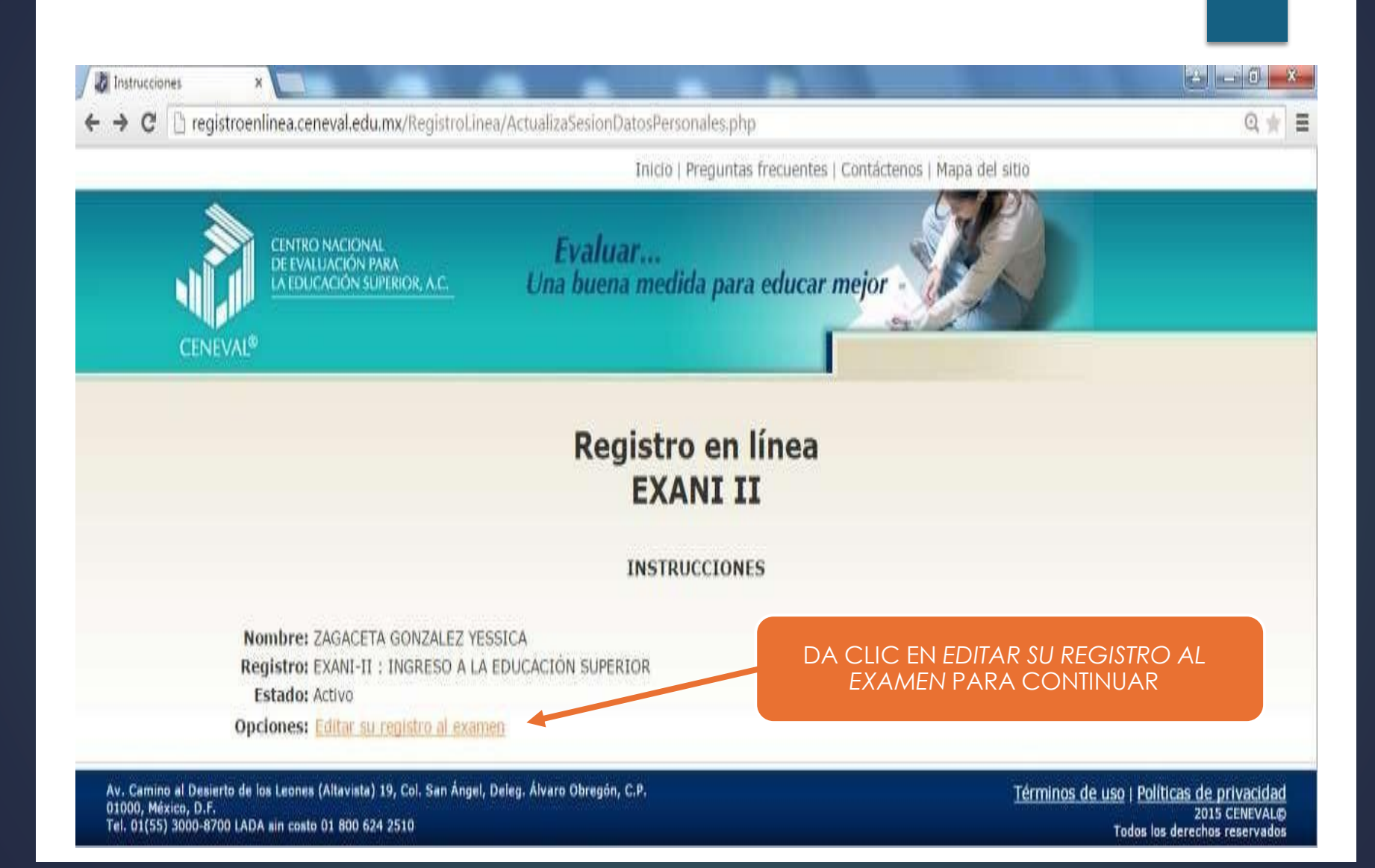

### LLENAR EL FORMULARIO COMPLETO

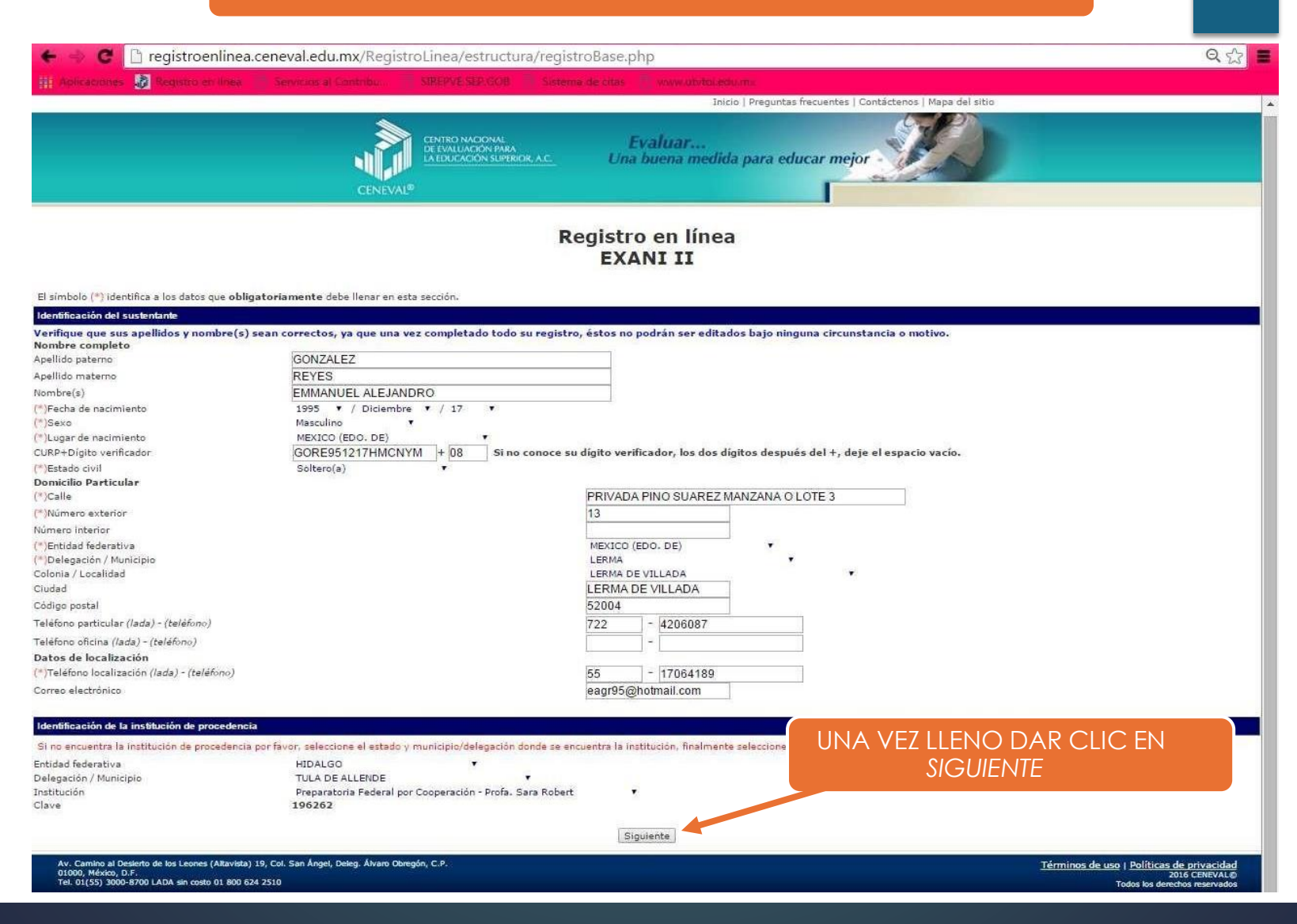

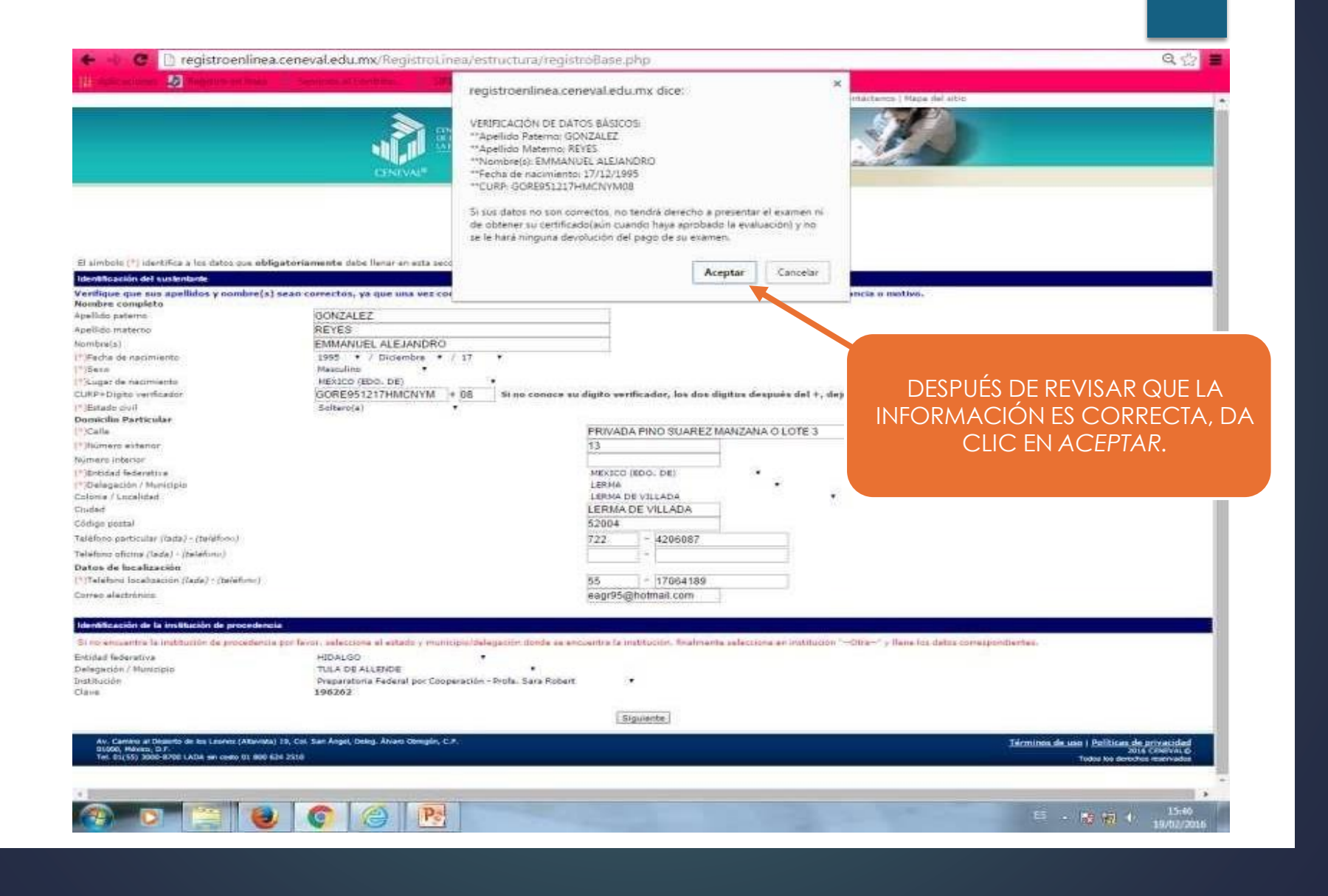

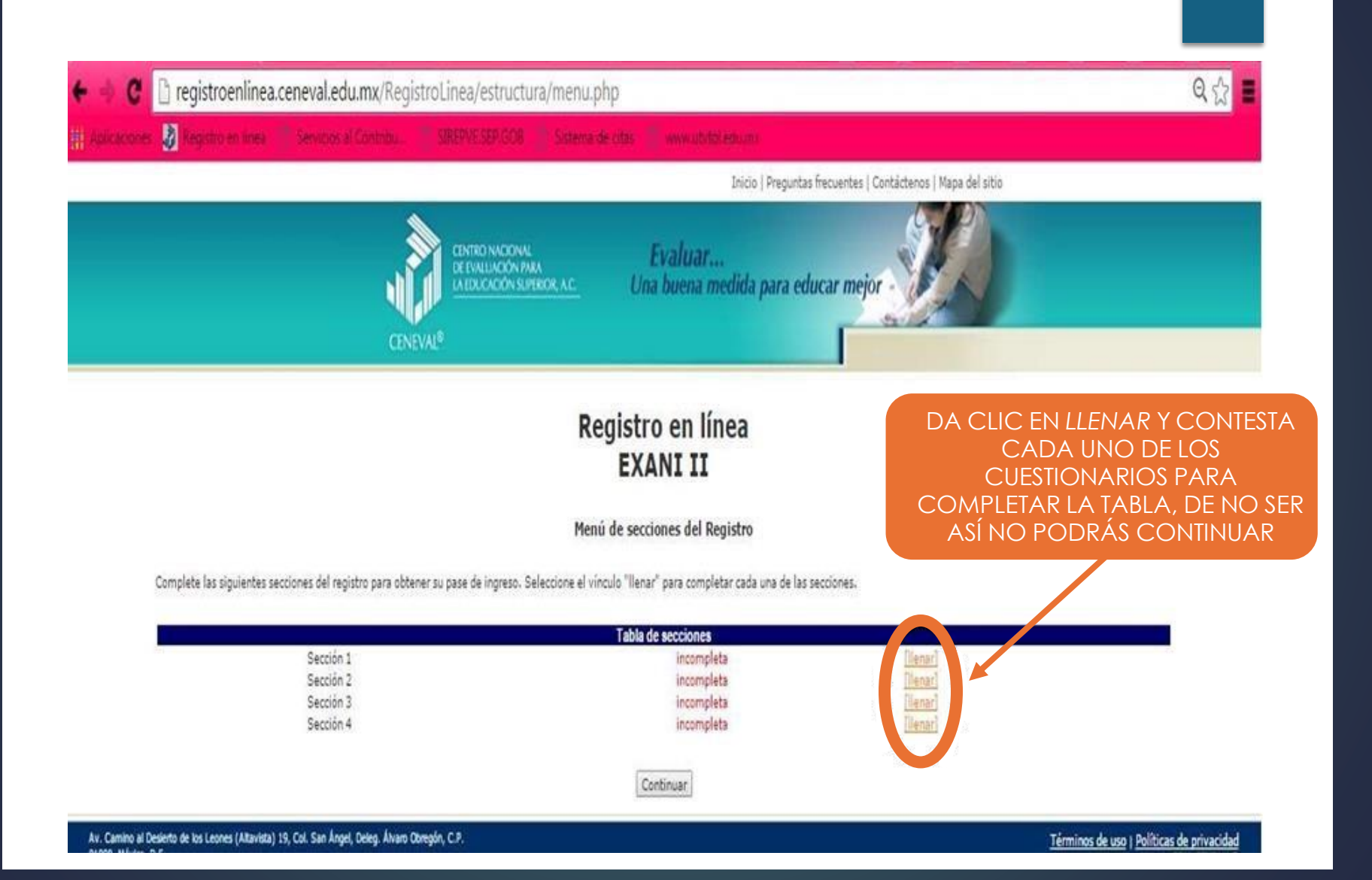

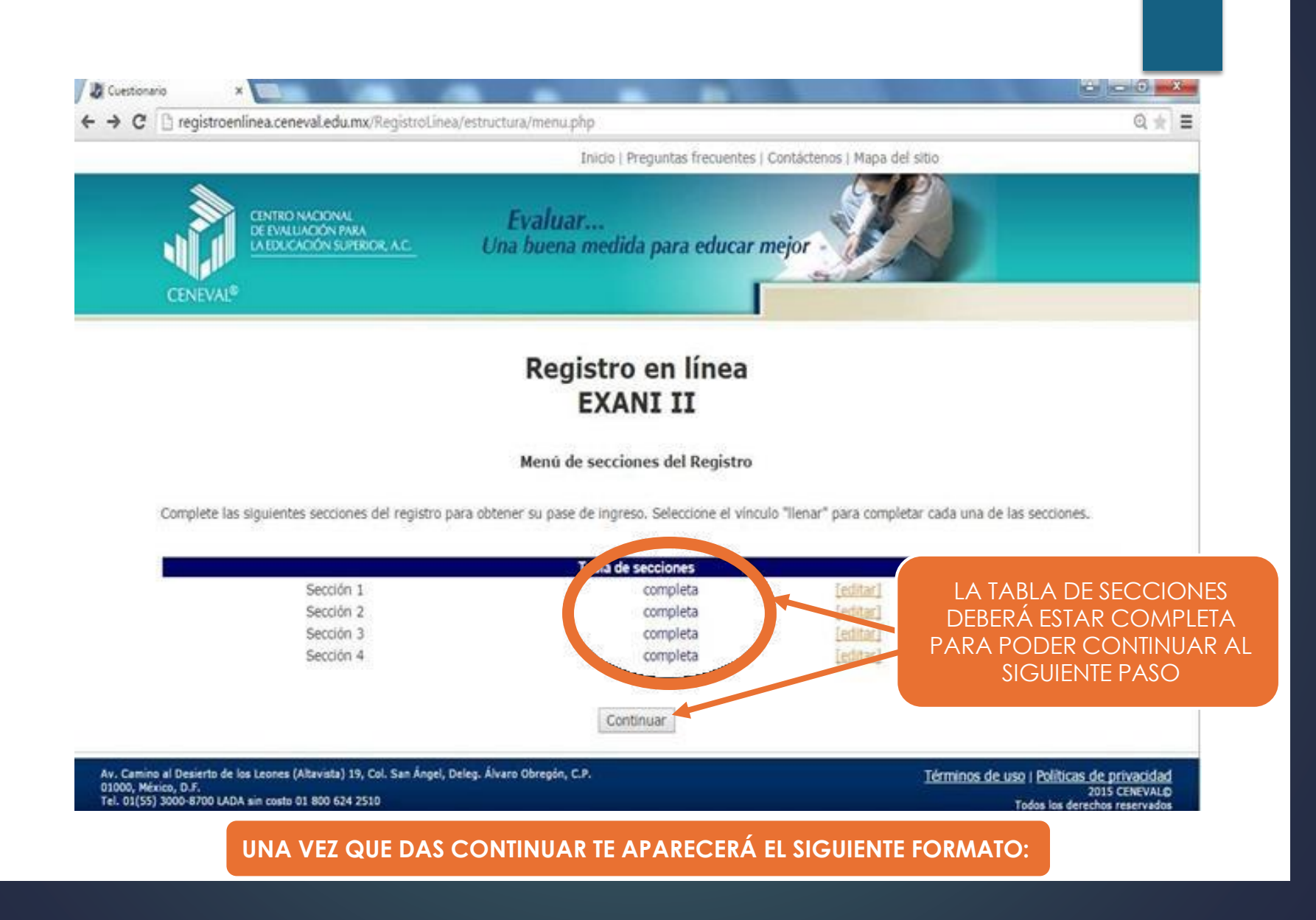

## ESTE ES UN EJEMPLO DEL PASE DE INGRESO QUE TIENES QUE IMPRIMIR Y LLEVARLO EL DÍA QUE PRESENTARÁS EL EXAMEN CENEVAL EXANI II

👔 Pase de ingreso al examer 🗙

C 
 registroenlinea.ceneval.edu.mx/RegistroLinea/estructura/paseIngresoCerrado.php

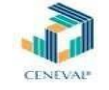

#### PASE DE INGRESO AL EXAMEN

#### PASE DE INGRESO AL EXAMEN UTVT

#### Al momento de ingresar al examen es necesario presentar:

- Este documento impreso
   Una identificación con fotografía (credencial para votar expedida por el Instituto Nacional Electoral (INE) o si todavía está vigente la del Instituto Federal Electoral (IFE) o el pasaporte)
- Lápiz del núm. 2 o 2 ½ Goma
- Sacapuntas

| Número de folio:                               | 301267752 (único e intransferible)                                                                                                    |  |  |  |
|------------------------------------------------|----------------------------------------------------------------------------------------------------|--|--|--|
| Matrícula:                                     | 155250                                                                                                    |  |  |  |
| Nombre del sustentante:                        | ELIZABETH SALINAS FLORES                                                                                                    |  |  |  |
| Programa/Carrera:                              | PARAMÉDICO                                                                                                    |  |  |  |
| Institución de procedencia:                    | 181030 - Escuela Preparatoria Oficial, Núm. 136                                                                                       |  |  |  |
| Nombre del examen:                             | EX2 - EXAMEN NACIONAL DE INGRESO A LA EDUCACIÓN SUPERIOR                                                                              |  |  |  |
| Lugar en que lo va a presentar:                | UNIVERSIDAD TECNOLÓGICA DEL VALLE DE TOLUCA                                                                                           |  |  |  |
| Dirección:                                     | CARRETERA DEL DEPARTAMENTO DEL DISTRITO FEDERAL K.M. 75 S/N SANTA MARIA ATARASQUILLO 52044<br>(728)-2859552<br>LERMA,MEXICO (EDO. DE) |  |  |  |
| Fecha y horario en que tendrá lugar el examen: | 11 - Julio - 2015<br>09:00 - 13:30                                                                                                    |  |  |  |

Su registro se ha realizado con éxito [60000001552505732246], no es necesario confirmar que ha sido registrado.

Este documento es su pase de ingreso al examen.

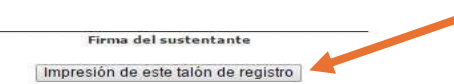

DA CLIC EN IMPRESIÓN DE ESTE TALÓN DE REGISTRO PARA IMPRIMIRLO

AVISO DE PRIVACIDAD Si desea obtener mayor información acerca del tratamiento de sus datos personales, usted puede acceder al aviso de privacidad completo aquí.

> Para información sobre el registro por Internet comuniquese con: Unidad de Atención al Usuario informacion@ceneval.edu.mx

CENEVAL A.C.

Fecha de impresión: 2015-06-05 15:39:30

Av. Camino al Deslerio de los Leones (Alfavista) 19, Col. San Ángel, Deleg. Alvaro Obregón, C.P. 01000, México, D.F. Tel. 01(55) 3000-5700 LADA sin costo 01 800.624.2510

Términos de uso | Políticas de privacidad Fording line de

Salir

8 0 0 -

Q 1

=

# GRACIAS POR SU ATENCIÓN

MUCHA SUERTE.

LINK PARA GUIA DE ESTUDIO AL EXAMEN EXANI II:

<u>https://www.ceneval.edu.mx/documents/20182/163432/Gu%C3%ADa+EXANI-</u> II\_25a.+edici%C3%B3n+2020.pdf/d3332d56-ff5f-48fa-8bd9-fa2933d01d88